### Скачивание и предустановка программ.

#### Скачиваем файлы по ссылке: https://data.nag.ru/LoRaWAN/Academy/2024/

# Настройка базовой станции.

1. Чтобы узнать IP-адрес базовой станции требуется подключение БС напрямую к компьютеру по USB. Установите PuTTy и драйвер для COM-порта (файл MCP2200 Windows Driver).

2. Подключить базовую станцию к РОЕ-адаптеру.

3. Подключить РОЕ-адаптер к LAN разъему сетевого оборудования и подключить в сеть электропитания.

4. Подключить базовую станцию к компьютеру с помощью mini-USB.

5. В диспетчере устройств в разделе «Порты» убедиться, что появился СОМ-порт подключенной базовой станции и запомнить его номер.

6. Открыть программу PuTTY, выбрать способ подключения Serial, и ввести номер виртуального СОМ-порта базовой станции и скорость (115200) в соответствующие поля.

7. После чего нажать Ореп.

| Session                                                                                                    | Basic options for your PuTTY ses                        | sion    |
|----------------------------------------------------------------------------------------------------|---------------------------------------------------------|---------|
| - Logging<br>⊡- Terminal                                                                                      | Specify the destination you want to connect             | t to    |
|                                                                                                    | Serial line                                             | Speed   |
| Bell                                                                                                    | COM33                                                   | 115200  |
| Features<br>Window                                                                                            | Connection type:<br>Raw Telnet Rlogin SSH               | Serial  |
| Appearance<br>Behaviour<br>Translation<br>Colours<br>Connection<br>Proxy<br>Telnet<br>Riogin<br>SSH<br>Serial | Load, save or delete a stored session<br>Saved Sessions |         |
|                                                                                                    | Default Settings<br>cubie                               | Load    |
|                                                                                                    |                                                         | Delete  |
|                                                                                                    | Close window on exit:<br>Always Never Only on cle       | an exit |

8. После подключения к базовой станции появится окно терминала PuTTY, где нужно ввести логин и пароль.

#### \*Логин и пароль по умолчанию root и temppwd

9. Перед началом внесения изменений в конфигурационные файлы необходимо отключить packet fowarder командой etc/init.d/lora\_watchdog stop.

10. Начнем настройку с IP-адреса Базовой станции. Для этого ннужно воспользоваться командой **nano** /etc/network/interfaces и в открывшемся файле произвести следующие правки:

- 1. Раскомментировать строчку iface eth0 inet static, а также параметры: address, netmask, gateway как в примере ниже (если их нет добавить)
- 2. Соответственно закомментировать строчку iface eth0 inet dhcp
- 3. Все изменения сохранить следующей последовательностью нажатия клавиш:

Ctrl+X (выйти), Y (да, сохранить), Enter (сохранить под тем же названием).

| Putty                                                                                                    | 0. <del></del> |         | × |
|----------------------------------------------------------------------------------------------------|----------------|---------|---|
| GNU nano 2.2.6 File: /etc/network/interfaces                                                              |                |         | ^ |
| wpa-driver wext<br>wpa-conf /etc/wpa_supplicant.conf                                                      |                |         |   |
| iface tiwlan0 inet dhcp                                                                                   |                |         |   |
| wireless mode managed                                                                                     |                |         |   |
| wireless_essid any                                                                                        |                |         |   |
| iface atml0 inet dhcp                                                                                     |                |         |   |
| # Wired or wireless interfaces                                                                            |                |         |   |
| auto eth0                                                                                                 |                |         |   |
| iface eth0 inet dhcp                                                                                      |                |         |   |
| iface eth0 inet static                                                                                    |                |         |   |
| address 192.168.15.125                                                                                    |                |         |   |
| netmask 255.255.255.0                                                                                     |                |         |   |
| gateway 192.168.15.115                                                                                    |                |         |   |
| #don't remove this udhcpc_opts!                                                                           |                |         |   |
| udncpc_opts -s /etc/network/kill_udncpc_at_startup                                                        | · /            |         |   |
| pre-up /bin/grep -v -e "ip=[0-9]\+\.[0-9]\+\.[0-9]\+\.[0-9]\+                                             | /proc/         | cmaline | Ş |
| AG Get Help AC WriteOut AR Read File AY Prev Page AK Cut Text                                             | ^C Cur         | Pos     |   |
| ^X Exit <sup>^</sup> J Justify <sup>^</sup> W Where Is <sup>^</sup> V Next Page <sup>^</sup> U UnCut Text | ^T To          | Spell   | ~ |

11. Далее используем команду etc/init.d/lora\_watchdog start, чтобы вновь запустить packet fowarder.

12. После внесения правок необходимо перезапустить базовую станцию с новыми установками командой **reboot**.

13. В окне терминальной программы следует ввести команду ifconfig и проверить IP-адрес базовой станции.

На данном этапе можно отключить USB кабель и закрыть PuTTY, - больше она не понадобится.

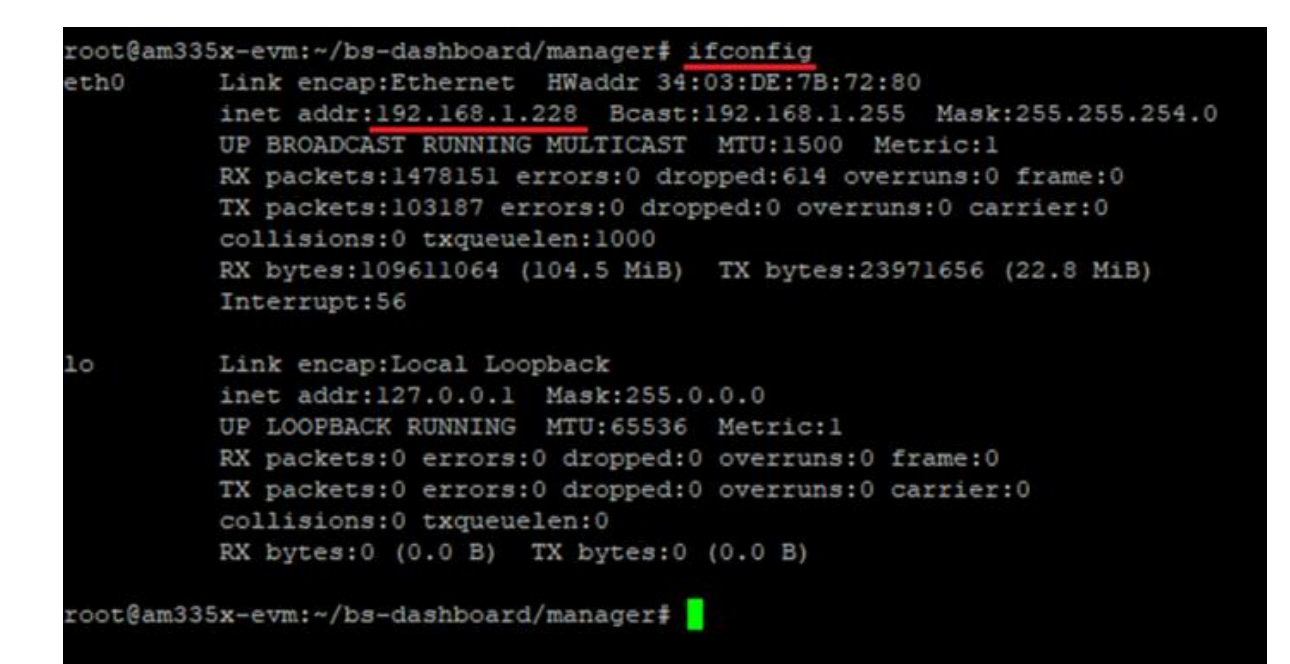

По умолчанию запуск «BS-Dashboard» осуществляется нажатием кнопки BT-1 на плате базовой станции. Это может быть изменено в настройках. После удерживания кнопки в нажатом состоянии более 6 секунд начнется запуск, который может продолжаться одну-две минуты в зависимости от загруженности устройства.

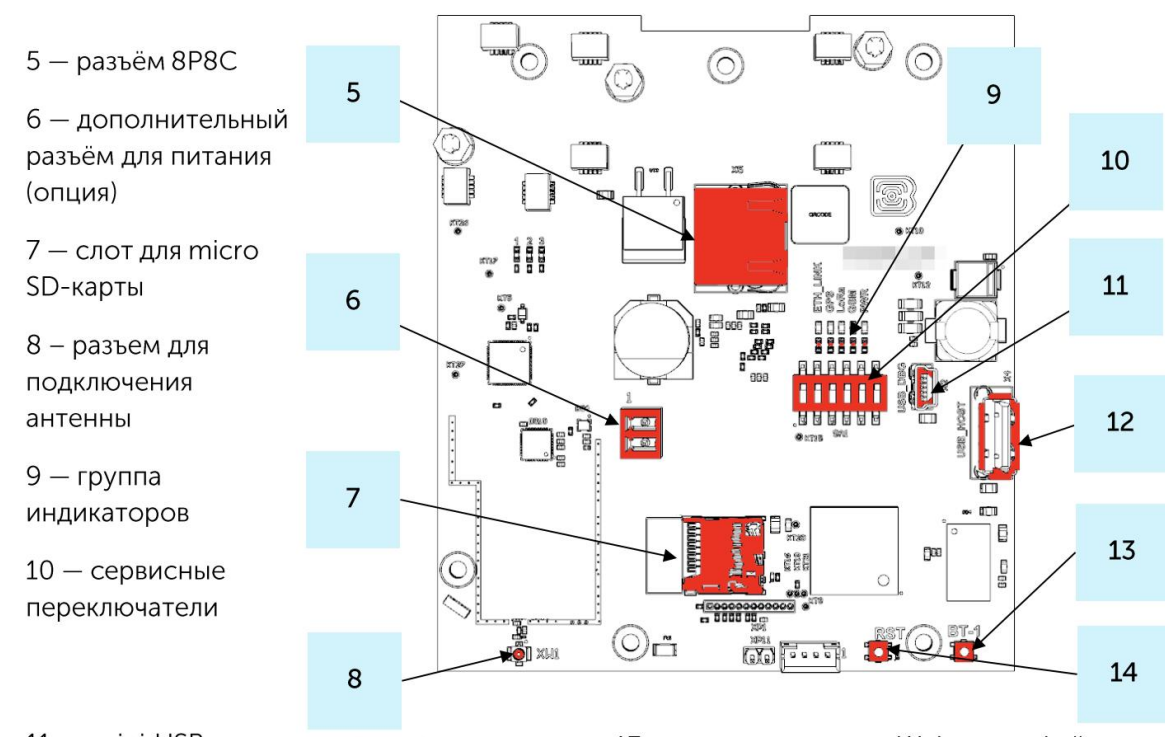

11 — mini USB порт для подключения к компьютеру

12— USB хост для подключения внешних устройств

13— кнопка запуска Web-интерфейса BS-Dashboard (опция)

14 — кнопка перезагрузки базовой станции 14. Откройте окно браузера и введите IP-адрес базовой станции (который мы узнали ранее с помощью команды **ifconfig**) в адресную строку. Если сервер «BS-Dashboard» успешно запущен, появится страница входа в клиентское приложение интерфейса.

### \*Логин и пароль по умолчанию root и temppwd.

15. Во вкладке «Сетевые настройки» меняем IP-адрес базовой станции

Ставим «галочку» Статический IP, если она ещё не установлена, и заполняем следующие данные:

IP-адрес: 192.168.1.2XX, где XX номер вашего места

Маска: 255.255.255.0

#### Шлюз: 192.168.1.1XX, где XX номер вашего места

| Gateway                                                                           | <b>ВАЯ СТАНЦИЯ</b><br>ID: 587A62fffe78280C                  |                                                   |   |                        | <u>RU</u> EN<br>Выйти 🗭 |
|-----------------------------------------------------------------------------------|-------------------------------------------------------------|---------------------------------------------------|---|------------------------|-------------------------|
| Настройки<br>подключения к<br>серверу LoRaWAN<br>Настройки                        | Статический IP 🗹 🕄                                          | Сетевые настройк                                  | И |                        |                         |
| частотного плана<br>LoRa<br>Настройки GPS для<br>loRa<br>Другие настройки<br>loRa | IP адрес:<br>192.168.15.120<br>Сохранить эти настройки Пери | Маска:   255.255.255.0   езапросить эти настройки | 0 | Шлюз:<br>192.168.15.10 | 0                       |
| Логи LoRa<br>Настройки 3G<br>Сетевые настройки                                    |                                                             |                                                   |   |                        |                         |
| Об устройстве • • • • • Настройки • • • • • • • • • • • • • • • • • • •           |                                                             |                                                   |   |                        |                         |
| Режим эксперта: 🗌                                                                 |                                                             |                                                   |   |                        |                         |

16. Во вкладке «Настройки частотного плана LoRa» выбираем частотный план RU868

| Базо<br><sub>Gatewa</sub>         | Вая станция<br>у ID: 587A62fffe78280C |
|-----------------------------------|---------------------------------------|
| Настройки<br>подключения к        | Настройки частотного плана LoRa       |
| Настройки<br>частотного плана     | Vega RU868 EU868 KZ868                |
| Loka<br>Настройки GPS для<br>IoRa | Перезапросить список предустановок    |
| Другие настройки<br>loRa          |                                       |
| Логи LoRa                         |                                       |
| Настройки 3G                      |                                       |
| Сетевые настройки                 |                                       |
| Об устройстве 🔋                   |                                       |
| 🗲 Настройки                       |                                       |
| 🏟 Действия                        |                                       |
| Режим эксперта: 🗌                 |                                       |

17. Во вкладке «Настройки подключения к серверу LoRaWAN» указываем данные для подключения к серверу.

Адрес сервера: sandbox.rightech.io

Верхний порт: 1700

Нижний порт: 1700

| Gateway                   | ая станция<br>ID: 587А62fffe78280С |                                        |              | <u>RU</u> EN<br>Выйти 🗭 |
|---------------------------|------------------------------------|----------------------------------------|--------------|-------------------------|
| Настройки подключения к   |                                    | Настройки подключения к серверу LoRaWA | N            |                         |
| серверу LoRaWAN           | Адрес сервера:                     | Верхний порт:                          | Нижний порт: |                         |
| Настройки                 | sandbox.rightech.io ()             | 1700                                   | 1700         | 0                       |
| LoRa                      | Сохраниять эти изстройки           |                                        |              |                         |
| Настройки GPS для<br>IoRa | Сохраните зли настроики            | сив эти настрояки                      |              |                         |
| Другие настройки<br>IoRa  |                                    |                                        |              |                         |
| Логи LoRa                 |                                    |                                        |              |                         |
| Настройки 3G              |                                    |                                        |              |                         |
| Сетевые настройки         |                                    |                                        |              |                         |
| Об устройстве             |                                    |                                        |              |                         |
| 🗲 Настройки               |                                    |                                        |              |                         |
| • Действия                |                                    |                                        |              |                         |
| Режим эксперта: 🔵         |                                    |                                        |              |                         |

#### Подключение оконечных устройств.

1. Установите Драйвер для USB (stsw-stm32102).

2. Запустите исполняемый файл VCP\_V1.4.0\_Setup.exe появится окно установщика: в этом окне нужно нажать кнопку Next, затем Install, после чего начнётся установка. По окончании появится окно успешного завершения установки. После нажатия Finish драйвер готов к работе, - можно подключать оконечные устройства по USB.

Оконечные устройства Вега настраиваются с помощью программы «Vega LoRaWAN Configurator» при подключении к компьютеру по USB. Программа не требует установки.

При запуске исполняемого файла появляется окно работы с программой.

Для подключения к устройству необходимо выполнить следующие шаги:

1. Подключить USB-кабель к устройству.

2. Запустить программу «Vega LoRaWAN Configurator».

3. Нажать кнопку «Подключиться» в меню слева.

Программа автоматически распознает тип устройства, и меню выбора устройства станет неактивным.

Всё, что нужно для подключения устройства к сети находится во вкладке «Информация».

| II. Информация LoRa Настрой                         | іки LoRaWAN  | tit Bera Smart Ba | adge                                               |                                      |
|-----------------------------------------------------|--------------|-------------------|----------------------------------------------------|--------------------------------------|
| Данные для АВР                                      |              |                   | Данные для ОТАА                                    |                                      |
| Device address:<br>Application session key: 9002D5A | 410A84594A4E | 01072E30          | Device EUI:<br>Application EUI:                    | 34BB763504957136<br>5647534241444745 |
| Информация об устройстве                            | 5D030C48A0CE | B9E3ED4A3B3BC     | Аррисацой кеу: Аво23DCFC09881<br>Информация о сети | TEA8525DCF949FF0D                    |
| Модель устройства:                                  | B            | era Smart Badge   | Статус присоединения:                              | В сети                               |
| Время устройства (UTC):                             | 23.          | 09.2024 12:26:19  | Device address:                                    | 0338B614                             |
| Версия ПО:                                          | VEGA         | SBADGE 1.369EU    | Гарантийный счетчик пакетов:                       | 4449                                 |
| Версия протокола обмена:                            |              | 0.0               |                                                    |                                      |
| Дата производства:                                  |              | -                 |                                                    |                                      |
| Ключ FSK:                                           | 00           | 000000000000000   | (••) Присоединитьс                                 | я к сети                             |
| 🛃 Обновить                                          | прошивку     |                   |                                                    |                                      |
| 🐔 Проверить нали                                    | чие обновлен | ий                |                                                    |                                      |

Данные для ABP – данные, необходимые для регистрации устройства в сети LoRaWAN в режиме активации ABP (Activation By Personalization).

Данные для ОТАА – данные, необходимые для регистрации устройства в сети LoRaWAN в режиме активации ОТАА (Over The Air Activation).

Во вкладке «Настройки LoRaWAN» выбираем частотный план RU868, способ активации ОТАА, запрос подтверждения Без подтверждения и автоматическое управление скоростью Вкл.

| Информация      | LoRa Настройки LoRaWAN     | tera Smart Badge |                   | Язык: Russian 💌 |
|-----------------|----------------------------|------------------|-------------------|-----------------|
| Частотный план: |                            |                  | RU868 💌           | Изменить        |
| Способ активаци | ии в сети:                 |                  | OTAA              |                 |
| Запрашивать по, | дтверждение:               |                  | Без подтверждения |                 |
| Автоматическое  | управление скоростью:      |                  | Вкл               |                 |
| Открывать перв  | ое приемное окно через:    |                  | 1 секунда         | ,               |
| Задержка 1 на п | одтверждение присоединения | і к сети:        | 5 секунд          |                 |
| Количество пере | еповторов пакета:          |                  | 1 раз             |                 |
| Мощность пере   | датчика:                   |                  | 14 dBm            |                 |
| Скорость переда | ачи:                       |                  | DR0 SF12 BW125    |                 |

Во вкладке с наименованием датчика (в нашем случае - Вега Smart Badge) период сбора и передачи данных устанавливаем минимальный, равный 5 минутам. В настройках пороговых значений ставим галочку «Отправлять тревогу при выходе данных за пороги», устанавливаем пороговые значения параметров на своё усмотрение.

В левом нижнем углу окна выбираем применить настройки.

| <b>ІІІ.</b> Информация                              | LoRa Настройки LoRaWAN                                   | tit Bera Smart Badge | Язык: Russian                | n 👻 🖸 |
|-----------------------------------------------------|----------------------------------------------------------|----------------------|------------------------------|-------|
| 1: 00:00:00:00:   2: 00:00:00:00:   3: 00:00:00:00: | 00:00 Неизвестно<br>00:00 Неизвестно<br>00:00 Неизвестно |                      |                              |       |
| Общие настройки                                     |                                                          |                      |                              |       |
| Режим определ                                       | ения местоположения:                                     |                      | BLE+GPS                      | •     |
| Определение м                                       | аяка:                                                    |                      | Мульти                       | •     |
| Тип маяка:                                          |                                                          |                      | Bera                         | *     |
| Время определе                                      | ения GPS-координат, минуты:                              |                      | 1                            | ÷     |
| Время сканиров                                      | зания BLE-маяков, секунды:                               |                      | 10                           | ÷     |
| Уровень сигнал                                      | a BLE:                                                   |                      | ADV: -40 dBm • SCAN: -40 dBm | •     |
| Чувствительнос                                      | ть акселерометра:                                        |                      | Высокая                      | •     |
| Период отправи                                      | ки адвертайзинг-пакетов:                                 |                      | 1000 мс                      | •     |
| Настройки переда                                    | чи показаний                                             |                      |                              |       |
| Период накопле                                      | ения данных в состоянии пок                              | DR:                  | 1 час                        | •     |
| Период накопле                                      | Период накопления данных в движении: 1 минута            |                      | •                            |       |
| Период переда                                       | Период передачи данных в состоянии покоя: 1 час          |                      |                              | •     |
| Период переда                                       | чи данных в движении:                                    |                      | 1 минута                     | •     |

Нажимаем кнопку запуска на датчике. Во вкладке «Информация» Будет виден процесс посылки сообщения на базовую станцию, там же в «Информация о сети» отобразится статус подключение БС к сети.

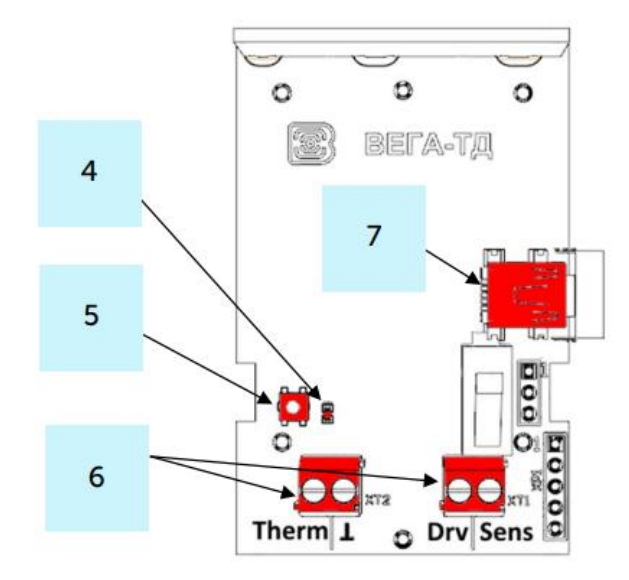

- 4 светодиодный индикатор
- 5 кнопка запуска
- 6 контактные клеммы
- 7 USB-порт

# Подключение базовой станции к платформе Rightech.

Во вкладке «Настройки подключения к серверу LoRaWAN» указываем данные для подключения к облачному серверу Rightech.

Адрес сервера: sandbox.rightech.io

Верхний порт: 1700

Нижний порт: 1700

| Базов Базов Саteway      | <b>АЯ СТАНЦИЯ</b><br>ID: 587A62fffe78280C |                          |                       |              | <u>RU</u> EN<br>Выйти 🗭 |
|--------------------------|-------------------------------------------|--------------------------|-----------------------|--------------|-------------------------|
| Настройки подключения к  |                                           | Настройки подключен      | иия к серверу LoRaWAM | 4            |                         |
| серверу LoRaWAN          | Адрес сервера:                            | Верхний порт:            |                       | Нижний порт: |                         |
| Настройки                | sandbox.rightech.io                       | 1700                     | 0                     | 1700         | 0                       |
| LoRa                     |                                           |                          |                       |              |                         |
| Настройки GPS для        | Сохранить эти настроики                   | езапросить эти настроики |                       |              |                         |
| loka                     |                                           |                          |                       |              |                         |
| другие настроики<br>loRa |                                           |                          |                       |              |                         |
| Логи LoRa                |                                           |                          |                       |              |                         |
| Настройки 3G             |                                           |                          |                       |              |                         |
| Сетевые настройки        |                                           |                          |                       |              |                         |
| Об устройстве            |                                           |                          |                       |              |                         |
| 🗲 Настройки              |                                           |                          |                       |              |                         |
| Действия                 |                                           |                          |                       |              |                         |
| Режим эксперта: 🗌        |                                           |                          |                       |              |                         |

### 1. Заходим в свою компанию в Rightech.iot

Для каждого в Rightech заведен свой аккаунт. Заходим на страницу https://sandbox.rightech.io/

Логин: **Студент\_X НАГ**, где **X** это номер вашего места (от 1 до 15). Пароль: **XStudentNAG**, где **X** это номер вашего места (от 1 до 15).

# 2. Добавление базовой станции в Rightech.iot

Напрямую в платформу Базовая станция не добавляется. Достаточно её настроить на соответствующий адрес и установить требуемые порты. Если все сделано верно, то уже в самих устройствах, при их добавлении в Rightech, можно будет указать ID, который вы можете найти на коробке, либо в WEB-интерфейсе Базовой станции в левом верхнем углую окна интерфейса.

| Gatewa                     | ВАЯ СТАНЦИЯ<br>ay ID: 587A62fffe78280C |                                        |              | <u>RU</u> EN<br>Выйти 🗭 |
|----------------------------|----------------------------------------|----------------------------------------|--------------|-------------------------|
| Настройки<br>подключения к |                                        | Настройки подключения к серверу LoRaWA | N            |                         |
| серверу LoRaWAN            | Адрес сервера:                         | Верхний порт:                          | Нижний порт: |                         |
| Настройки                  | sandbox.rightech.io 0                  | 1700                                   | 1700         | 0                       |
| LoRa                       | Сочилания отничаторічни                |                                        |              |                         |
| Настройки GPS для          | Перезанр                               | осить эти настроими                    |              |                         |
|                            |                                        |                                        |              |                         |

3. Добавление датчиков в Rightech Iot.

Во вкладке «Объекты» выбираем функцию «Добавить устройство» «Добавить прибор учета».

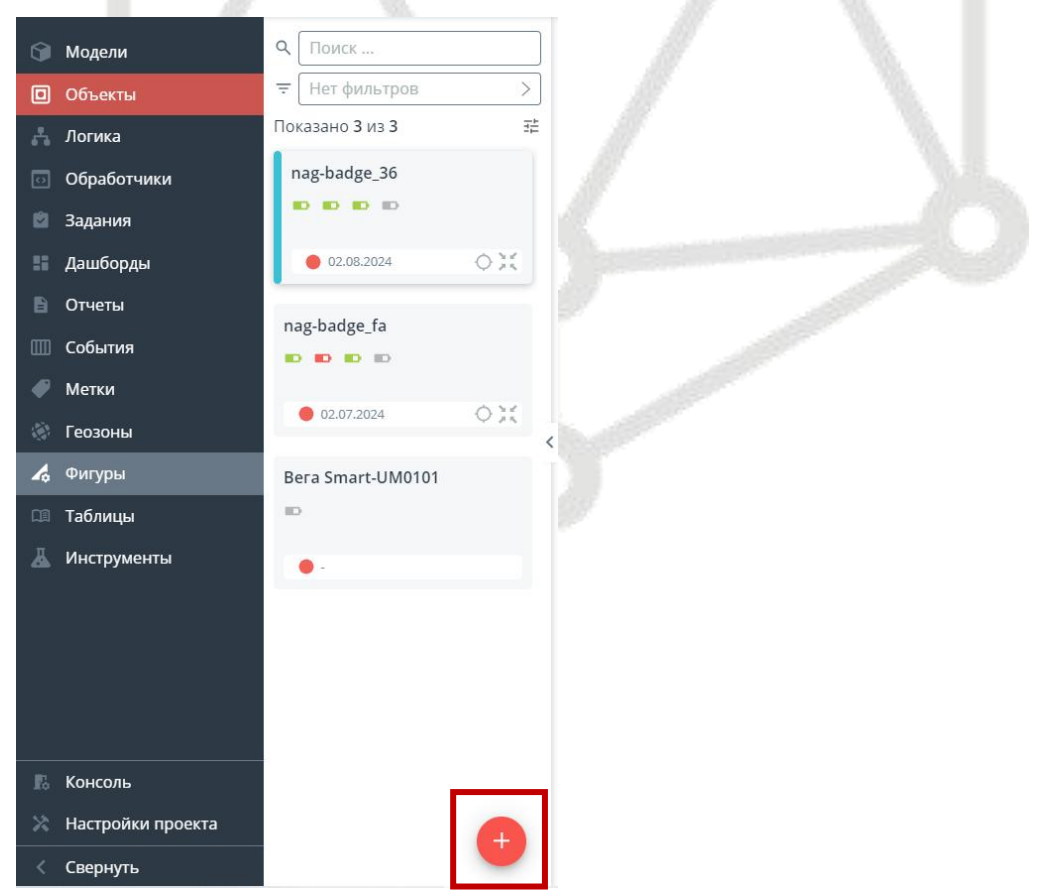

#### Вкладка: «Основное»

**Модель**: lorawan-model\_Smart Badge

Название модели произвольное, потому как прежде чем приступить к добавлению датчиков, необходимо самостоятельно, вручную, создать «шаблон» для устройства, добавив туда все необходимые параметры.

DevEUI: ключ-идентификатор устройства.Его можно найти на коробке, соответствующей устройству, или же через приложение Vega LoRaWAN Configutaror.

Имя: Задается произвольно

Поля Тип и Статус можно не заполнять/заполнятся автоматически.

Вкладка: «Конфигурация» - непосредственно настройка LoRaWAN

Версия протокола (Version): 1.0.3

Тип активации (Activation Method): OTAA

Частотный план (Frequency Plan): RU864

АррКеу: Данный ключ можно скопировать из Vega LoRaWAN configurator.

Gateway Id - это Id базовой станции, о котором упоминалось чуть выше. Найти его можно либо на коробке, либо в WEB-интерфейсе Базовой станции в левом верхнем углу окна интерфейса.

| <b>В</b><br>Сохранить                           |                                                                                           |                            |
|-------------------------------------------------|-------------------------------------------------------------------------------------------|----------------------------|
| Для добавления устройс<br>укажите уникальный ид | ства выберите модель из уже созданных или со<br>ентификатор и задайте остальные параметры | оздайте новую,<br>объекта. |
| Основное конфигура                              | ция                                                                                       |                            |
| LoRaWAN                                         |                                                                                           | ~                          |
| Version                                         | 1.0.3                                                                                     | $\times \mid \lor$         |
| Activation Method                               | ΟΤΑΑ                                                                                      | X   V                      |
| Frequency Plan                                  | RU864                                                                                     | X   V                      |
| АррКеу                                          |                                                                                           |                            |
|                                                 | Копировать HEX Копировать C-style                                                         | 0/16                       |
| Gateway Id                                      |                                                                                           |                            |
|                                                 | Копировать HEX Копировать C-style                                                         | 0/8                        |

В результате настройки устройств, мы можем их увидеть все там же во вкладке «Объекты», с отображенной информацией о состоянии батареи и подключении устройства к сети.

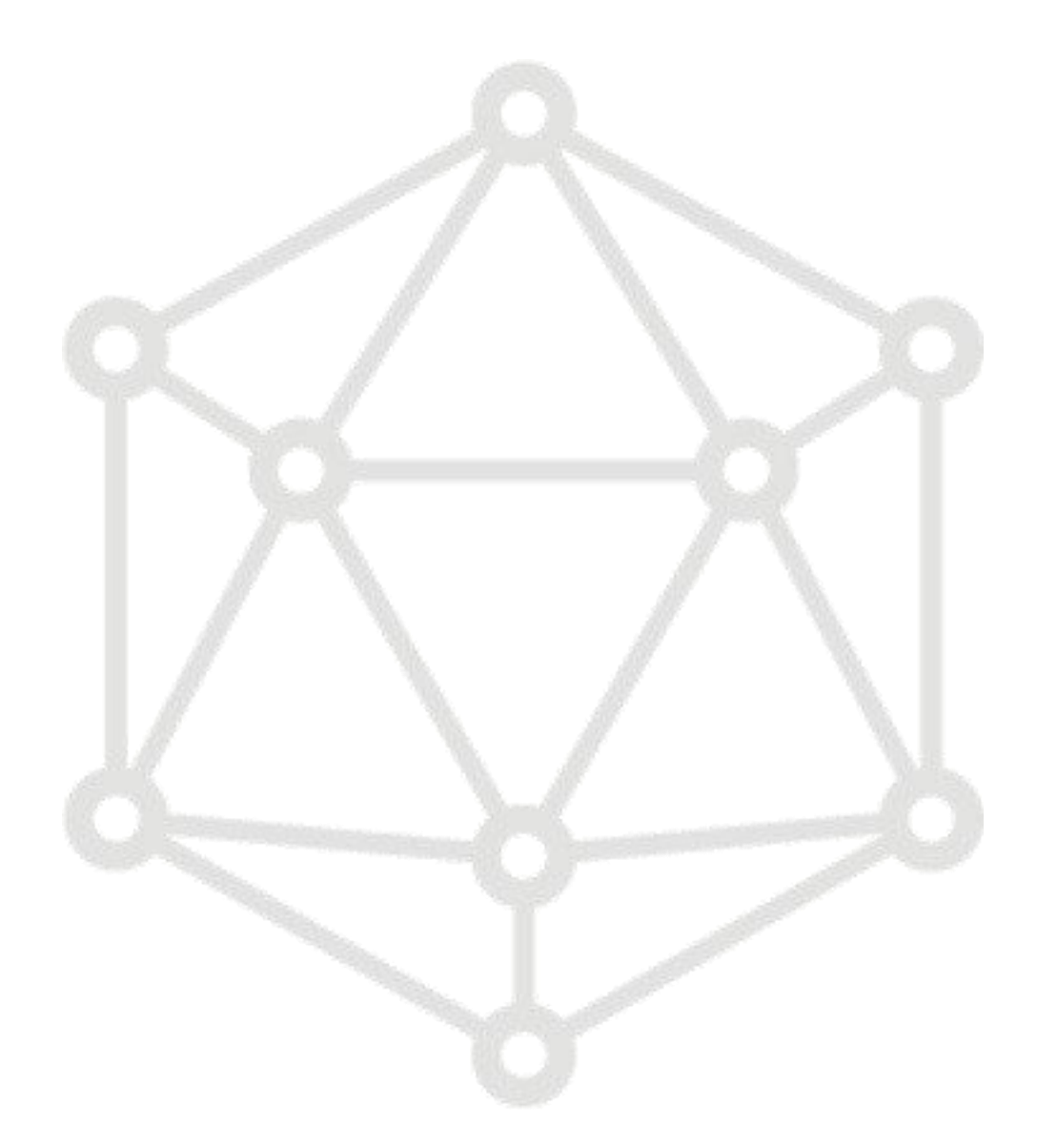